SWU2511/10

## USB 2.0-Kabel für Windows Easy Transfer

## Benutzerhandbuch

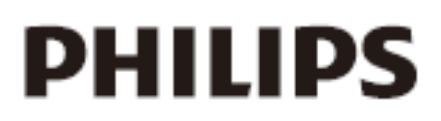

## Produktregistrierung und Support unter /www.philips.com/welcome

Vielen Dank für den Kauf von SWU2511. Mithilfe von SWU2511 können Sie Ihre Dateien, Fotos, Musik, E-Mails, Einstellungen usw. von Ihrem alten Windows XP-Computer auf Ihren neuen Windows Vista-Computer automatisch übertragen.

SWU2511 verfügt über eine Software, die das Windows Easy Transfer-Programm auf Ihrem alten Windows XP-Computer installieren kann. Ihr neuer Windows Vista/Windows 7-Computer verfügt bereits über dieses Programm. Das Windows Easy Transfer-Programm kann die Datenübertragung über ein Netzwerk, ein externes Laufwerk oder eine CD/DVD unterstützen. Alternativ zum Herunterladen und Installieren des Windows Easy Transfer-Programms können Sie es von der bereitgestellten CD installieren. Außerdem können Sie den Anweisungen des Windows Easy Transfer-Programms folgen, das bereits auf dem Windows Vista-Computer installiert ist, um das Programm auf Windows XP zu kopieren.

Anforderungen: Betriebssystem Windows XP (SP2 oder höher)/VISTA/7.

- 1. Installieren Sie den XP-Treiber, und wählen Sie die Sprache für den XP-Computer aus.
- Verbinden Sie Ihren alten Computer (mit dem Betriebssystem Windows XP) und Ihren neuen Computer (mit dem Betriebssystem Windows Vista) über SWU2511, und klicken Sie sowohl auf Ihrem alten als auch dem neuen Computer auf **OK**. Siehe Abb. 1.

Hinweis: Die Übertragung von einem Vista-Computer auf einen XP-Computer wird nicht unterstützt.

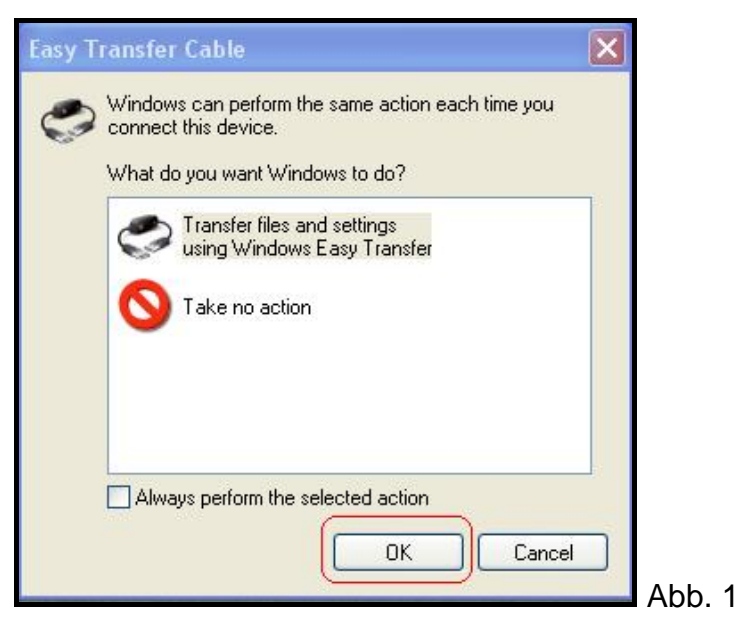

3. Wenn **Willkommen** auf dem Bildschirm des alten und des neuen Systems angezeigt wird, klicken Sie auf **Weiter** Siehe Abb. 2.

| Welcome to Wind                                       | lows Easy Transfer                                                       |                                                                                         |        |
|-------------------------------------------------------|--------------------------------------------------------------------------|-----------------------------------------------------------------------------------------|--------|
| Windows Easy Transfer en<br>deleted from your old con | ables you to transfer files and set<br>nputer.                           | tings from one computer to another. No informat                                         | ion is |
| During this process, you w<br>your old computer, make | vill not be able to use either comp<br>sure the programs are installed o | outer. To ensure that program settings transfer from the new computer before you start. | n      |
| Which versions of Window                              | ws work with Windows Easy Tran                                           | sfer?                                                                                   |        |
|                                                       | improve your dansier experience                                          |                                                                                         |        |
|                                                       |                                                                          |                                                                                         |        |
| Old computer                                          | You can transfer:                                                        | New computer                                                                            |        |
|                                                       | 😫 User accounts                                                          |                                                                                         |        |
|                                                       | 🔥 Folders and files (in                                                  | cluding music, pictures, and video)                                                     |        |
|                                                       | Program settings                                                         |                                                                                         |        |
|                                                       | Internet settings and                                                    | d favorites                                                                             |        |
|                                                       | 🖹 E-mail settings, con                                                   | tacts, and messages                                                                     |        |
|                                                       |                                                                          |                                                                                         |        |

4. Sowohl der alte als auch der neue Computer wurden erkannt. Siehe Abb 3.

| <text><text><text><image/><text><text></text></text></text></text></text>                                                                                                    | 🌒 🔬 Windows E        | asy Transfer                                                                                                    |
|----------------------------------------------------------------------------------------------------|----------------------|----------------------------------------------------------------------------------------------------|
| <text><text><image/><text><text></text></text></text></text>                                                                                                    | Insta                | II the Easy Transfer Cable and connect your computers                                                                                   |
| <ul> <li>1. On your old computer, insert the CD that came with the Easy Transfer Cable. Follow the instructions for installing the device.</li> <li>2. When you finish installing the device, plug the Easy Transfer Cable into your old and new computers. Windows automatically detects the connection.</li> <li>Image: Connection to the other computer has been detected.</li> </ul> | If your              | other computer is running Windows Vista, you can plug in the cable. If not, complete these steps.                                       |
| 2. When you finish installing the device, plug the Easy Transfer Cable into your old and new computers. Windows automatically detects the connection.                                                                                                    | 1. On y<br>installir | our old computer, insert the CD that came with the Easy Transfer Cable. Follow the instructions for<br>g the device.                    |
| 2. When you finish installing the device, plug the Easy Transfer Cable into your old and new computers. Windows automatically detects the connection.           Image: Constraint of the connection         Image: Connection of the connection           A connection to the other computer has been detected.                                                                          |                      |                                                                                                    |
| A connection to the other computer has been detected.                                                                                                    | 2. When<br>automa    | you finish installing the device, plug the Easy Transfer Cable into your old and new computers. Windows tically detects the connection. |
| A connection to the other computer has been detected.                                                                                                    |                      |                                                                                                    |
|                                                                                                    |                      | A connection to the other computer has been detected.                                                                                   |
|                                                                                                    |                      |                                                                                                    |

5. Wählen Sie aus, und doppelklicken Sie auf **Alle Benutzerkonten, Dateien und Programmeinstellungen** auf Ihrem alten Computer. Siehe Abb. 4.

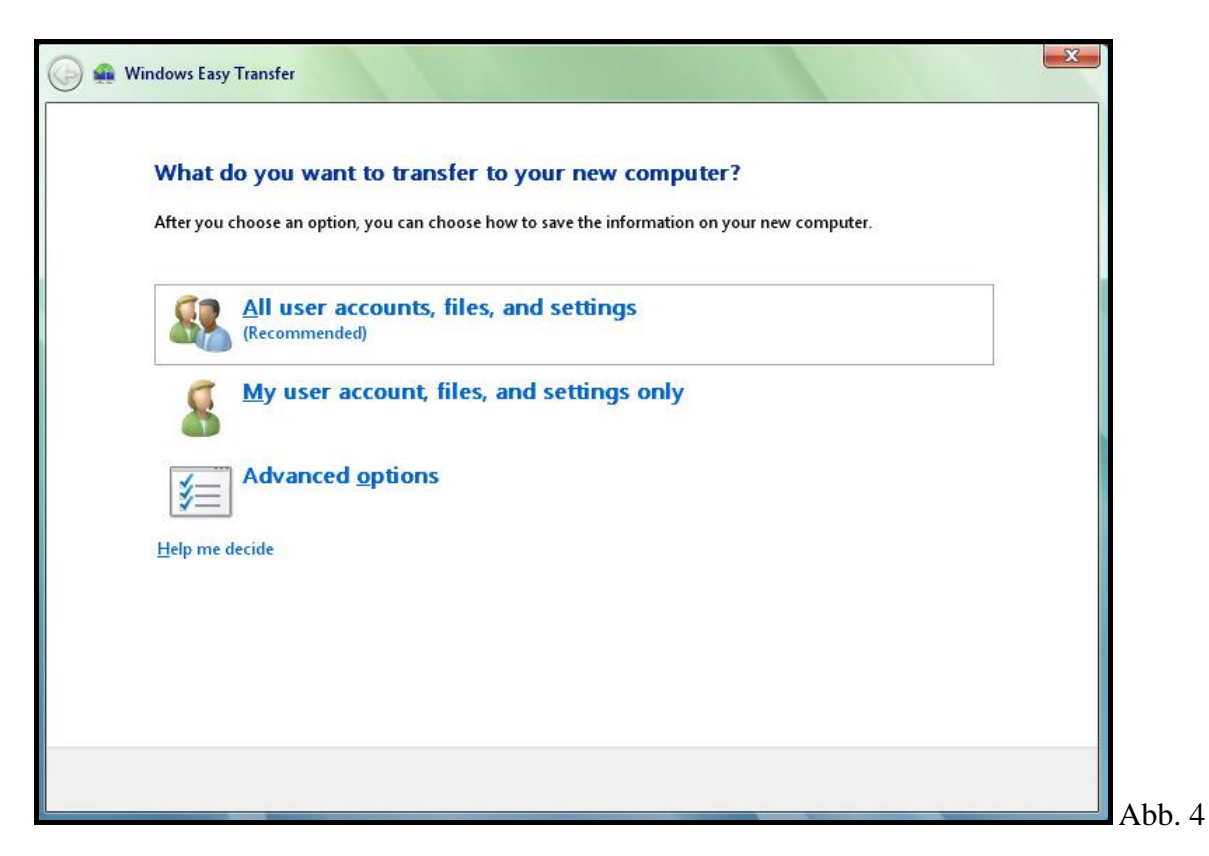

 So übertragen Sie alle Dateien und Einstellungen von dem alten auf den neuen Computer. Klicken Sie auf Übertragen. Siehe Abb. 5. Zum Starten der Übertragung siehe Abb. 6, Abb. 7 und Abb. 8.

| Review selected files and settings                                                                                                    |                                                                                                    |
|----------------------------------------------------------------------------------------------------|----------------------------------------------------------------------------------------------------|
| To transfer files from locations other than shared folders or th<br>locations, and then select each location that you want to tran<br>you select.                                                                                                    | ne Documents folder for each user, click Files in other<br>Isfer. Windows will transfer data files in the locations                                                                                 |
| <ul> <li>         ⊞ <sup>3</sup> System and program settings (all users)         <ul> <li>■ <sup>1</sup> Est</li> </ul> </li> </ul>                                                                                                    |                                                                                                    |
|                                                                                                    |                                                                                                    |
| 🕼 Desktop<br>☆ Favorites                                                                                                    |                                                                                                    |
| My Documents                                                                                                    |                                                                                                    |
| e My Pictures                                                                                                    |                                                                                                    |
|                                                                                                    |                                                                                                    |
| Curtamira                                                                                                    | Transfer size: 20.5 GB                                                                                                    |
|                                                                                                    |                                                                                                    |
|                                                                                                    | Transfer                                                                                                    |
|                                                                                                    | Abb. 5                                                                                                    |
|                                                                                                    |                                                                                                    |
|                                                                                                    |                                                                                                    |
|                                                                                                    |                                                                                                    |
| Type a new user name or click                                                                                                    | a name in the list                                                                                                    |
| Type a new user name or click<br>To create an account on the new computer, ty<br>account on the old computer.                                                                                                    | a name in the list<br>pe a user name. You can type the same name or a new name for an                                                                                                    |
| Type a new user name or click<br>To create an account on the new computer, ty<br>account on the old computer.<br>User account on the old computer:                                                                                                    | a name in the list<br>pe a user name. You can type the same name or a new name for an<br>User account on the new computer:                                                                          |
| Type a new user name or click<br>To create an account on the new computer, ty<br>account on the old computer.<br>User account on the old computer:<br>See Test                                                                                                    | a name in the list<br>pe a user name. You can type the same name or a new name for an<br>User account on the new computer:                                                                          |
| Type a new user name or click         To create an account on the new computer, ty account on the old computer.         User account on the old computer:         Image: Second computer of the second computer of the second computer.         Image: Second computer of the second computer of the second computer.         Image: Second computer of the second computer of the second computer.         Image: Second computer of the second computer of the second computer.         Image: Second computer of the second computer of the second computer.         Image: Second computer of the second computer of the second computer.         Image: Second computer of the second computer of the second computer.         Image: Second computer of the second computer of the second computer.         Image: Second computer of the second computer of the second computer.         Image: Second computer of the second computer of the second computer.         Image: Second computer of the second computer of the second computer of the second computer.         Image: Second computer of the second computer of the second computer of the second computer.         Image: Second computer of the second computer of the second compute                                                                                                    | a name in the list<br>pe a user name. You can type the same name or a new name for an<br>User account on the new computer:<br>RD                                                                    |
| Type a new user name or click         To create an account on the new computer, ty account on the old computer.         User account on the old computer:         Image: Computer of the old computer of the old computer of the old computer.         Image: Computer of the old computer of the old computer of the old computer.         Image: Computer of the old computer of the old computer of the old computer.         Image: Computer of the old computer of the old computer of the old computer of the old computer.         Image: Computer of the old computer of the old computer of the old computer of the old computer of the old computer of the old computer.         Image: Computer of the old computer of the old computer of t | a name in the list<br>pe a user name. You can type the same name or a new name for an<br>User account on the new computer:<br>RD                                                                    |
| Type a new user name or click<br>To create an account on the new computer, ty<br>account on the old computer.<br>User account on the old computer:<br>Test                                                                                                    | a name in the list<br>pe a user name. You can type the same name or a new name for an<br>User account on the new computer:<br>RD                                                                    |
| Type a new user name or click<br>To create an account on the new computer, ty<br>account on the old computer.<br>User account on the old computer:<br>Test                                                                                                    | a name in the list<br>pe a user name. You can type the same name or a new name for an<br>User account on the new computer:                                                                          |
| Type a new user name or click<br>To create an account on the new computer, ty<br>account on the old computer.<br>User account on the old computer:<br>Test                                                                                                    | a name in the list<br>pe a user name. You can type the same name or a new name for an<br>User account on the new computer:<br>RD                                                                    |
| Type a new user name or click<br>To create an account on the new computer, ty<br>account on the old computer.<br>User account on the old computer:<br>Test                                                                                                    | a name in the list<br>pe a user name. You can type the same name or a new name for an<br>User account on the new computer:<br>RD                                                                    |
| Type a new user name or click<br>To create an account on the new computer, ty<br>account on the old computer.<br>User account on the old computer:<br>Test<br>Test                                                                                                    | a name in the list<br>pe a user name. You can type the same name or a new name for an<br>User account on the new computer:<br>RD<br>is not transferred to the new computer. You will be prompted to |
| Type a new user name or click         To create an account on the new computer, ty account on the old computer.         User account on the old computer:         Image: Test         Image: Test                                                                                                    | is not transferred to the new computer. You will be prompted to<br>time that you log on to the new computer.                                                                                        |
| Type a new user name or click         To create an account on the new computer, ty account on the old computer.         User account on the old computer:         Image: Test         Image: Type account on the old computer and the old computer and the old computer.         Image: Test         Image: Type account on the old computer and the old computer and the old computer.         Image: Test         Image: Type account on the old computer and the old computer and the old computer and the old computer.                                                                                                    | a name in the list<br>pe a user name. You can type the same name or a new name for an<br>User account on the new computer:<br>Next                                                                  |

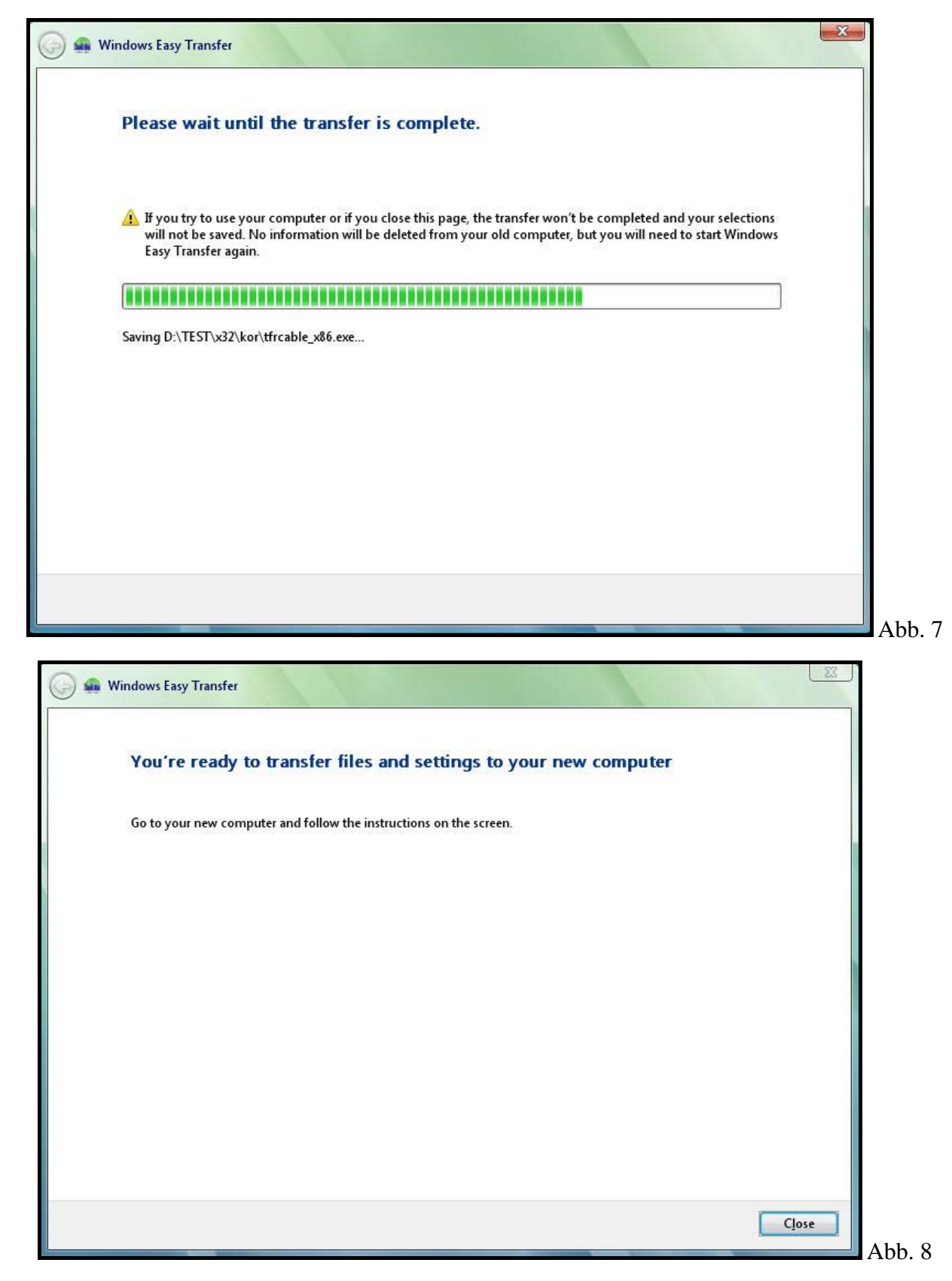

7. Wenn die Übertragung abgeschlossen ist, klicken Sie auf Schließen-

8. Zum Übertragen ausgewählter Dateien/Einstellungen von dem alten auf den neuen Computer, klicken Sie auf **Anpassen** (siehe Abb. 5), um ausgewählte Dateien und Einstellungen zu übertragen. Folgen Sie den Anweisungen der Abb. 9 bis Abb. 13.

| Select user a                                                | counts, files, and settings to trans                                                                      | fer                                                                                               |
|--------------------------------------------------------------|----------------------------------------------------------------------------------------------------|---------------------------------------------------------------------------------------------------|
|                                                              |                                                                                                    |                                                                                                   |
| To transfer files from<br>locations, and then<br>you select. | l locations other than shared folders or the Docum<br>elect each location that you want to transfer. Wind | ents folder for each user, click Files in other<br>dows will transfer data files in the locations |
| 🗉 🔽 🛐 System                                                 | nd program settings (all users)                                                                           |                                                                                                   |
| 🖃 🗹 🛔 Test                                                   |                                                                                                    |                                                                                                   |
|                                                              | ication Settings                                                                                          |                                                                                                   |
|                                                              | esktop                                                                                                    |                                                                                                   |
|                                                              | avorites                                                                                                  |                                                                                                   |
|                                                              | fy Documents                                                                                              |                                                                                                   |
|                                                              | fy Music                                                                                                  |                                                                                                   |
|                                                              | ly Pictures                                                                                               |                                                                                                   |
| ⊞                                                            | lows settings                                                                                             |                                                                                                   |
|                                                              |                                                                                                    |                                                                                                   |
| Add files                                                    | da Add folders                                                                                            | Transfer size: 20.5 GB                                                                            |
|                                                              | fem terra a stat                                                                                          |                                                                                                   |

| Select user ac                                                  | counts, files, and settings to trans                                                                  | sfer                                                                                               |
|-----------------------------------------------------------------|----------------------------------------------------------------------------------------------------|----------------------------------------------------------------------------------------------------|
| To transfer files from<br>locations, and then so<br>you select. | locations other than shared folders or the Docun<br>lect each location that you want to transfer. Win | nents folder for each user, click Files in other<br>dows will transfer data files in the locations |
| 🗉 🗌 🎯 System ar                                                 | nd program settings (all users)                                                                       |                                                                                                    |
| 🖨 📝 💄 Test                                                      | ation Setting                                                                                         |                                                                                                    |
|                                                                 | nents                                                                                                 |                                                                                                    |
|                                                                 | sktop                                                                                                 |                                                                                                    |
| 🗆 🔶 Fa                                                          | vorites                                                                                               |                                                                                                    |
| — <u>□</u> ( <u></u> ] M                                        | / Documents                                                                                           |                                                                                                    |
|                                                                 | / Music                                                                                               |                                                                                                    |
|                                                                 | ws Settings                                                                                           |                                                                                                    |
| 🕀 🗌 🗍 Files in ot                                               | her locations                                                                                         |                                                                                                    |
|                                                                 |                                                                                                    |                                                                                                    |
| Add files                                                       | da Add folders                                                                                        | Transfer size: 50.0 MB                                                                             |
| Select drives                                                   | Exclude folders                                                                                       |                                                                                                    |
|                                                                 |                                                                                                    | Naut                                                                                               |
|                                                                 |                                                                                                    | <u>ivext</u>                                                                                       |
|                                                                 |                                                                                                    |                                                                                                    |

| Type a new user name or clic                                             | k a name in the list                                                                                                  |
|--------------------------------------------------------------------------|----------------------------------------------------------------------------------------------------|
| To create an account on the new computer<br>account on the old computer. | r, type a user name. You can type the same name or a new name for an                                                  |
| User account on the old computer:                                        | User account on the new computer:                                                                                     |
| Sea Test                                                                 | ÷ 🖌                                                                                                    |
|                                                                          | RD                                                                                                    |
|                                                                          |                                                                                                    |
|                                                                          |                                                                                                    |
|                                                                          |                                                                                                    |
|                                                                          |                                                                                                    |
|                                                                          |                                                                                                    |
| If you create a new account, the password for the account the f          | ord is not transferred to the new computer. You will be prompted to<br>irst time that you log on to the new computer. |

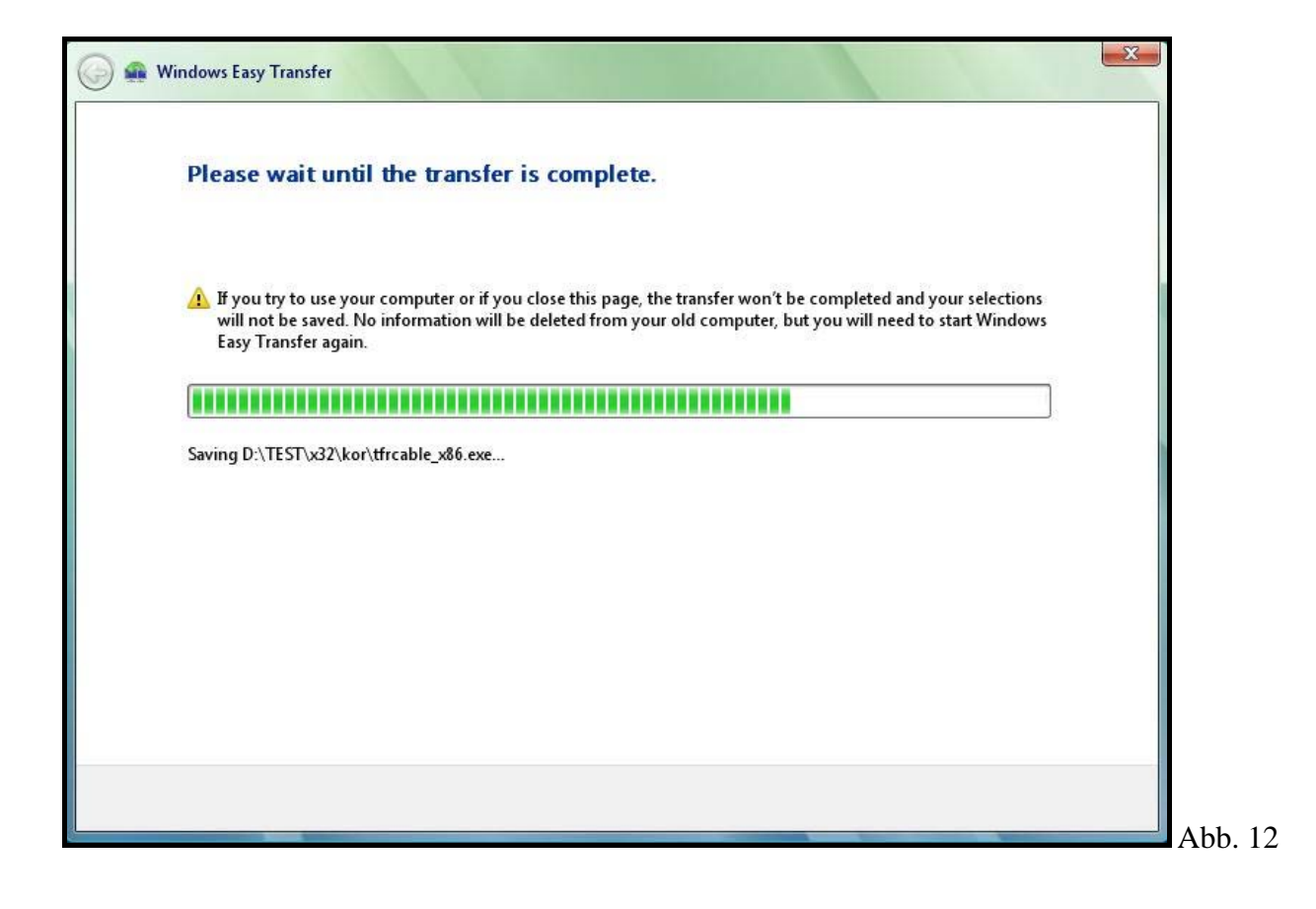

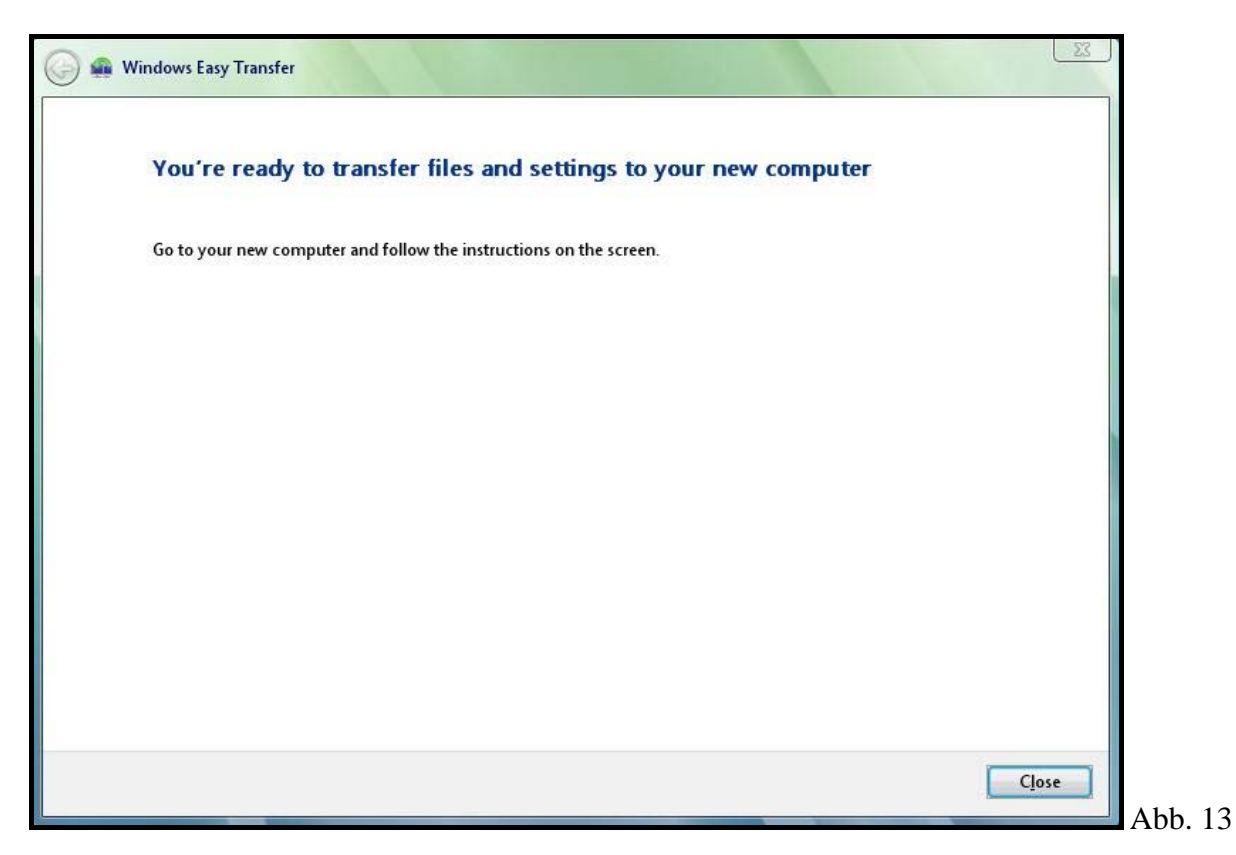

9. Wenn die Übertragung abgeschlossen ist, klicken Sie auf **Schließen**, um **Windows Easy** Transfer zu beenden

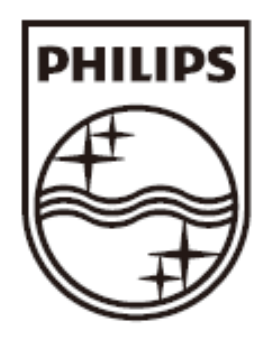

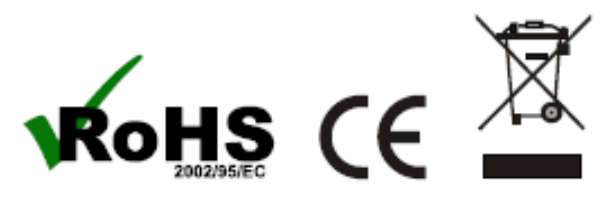

© 2009 Koninklijke Philips Electronics N.V. All rights reserved.

SWU2511\_DE\_UM\_2.0